### **3K POS**

## NASTAVENIA

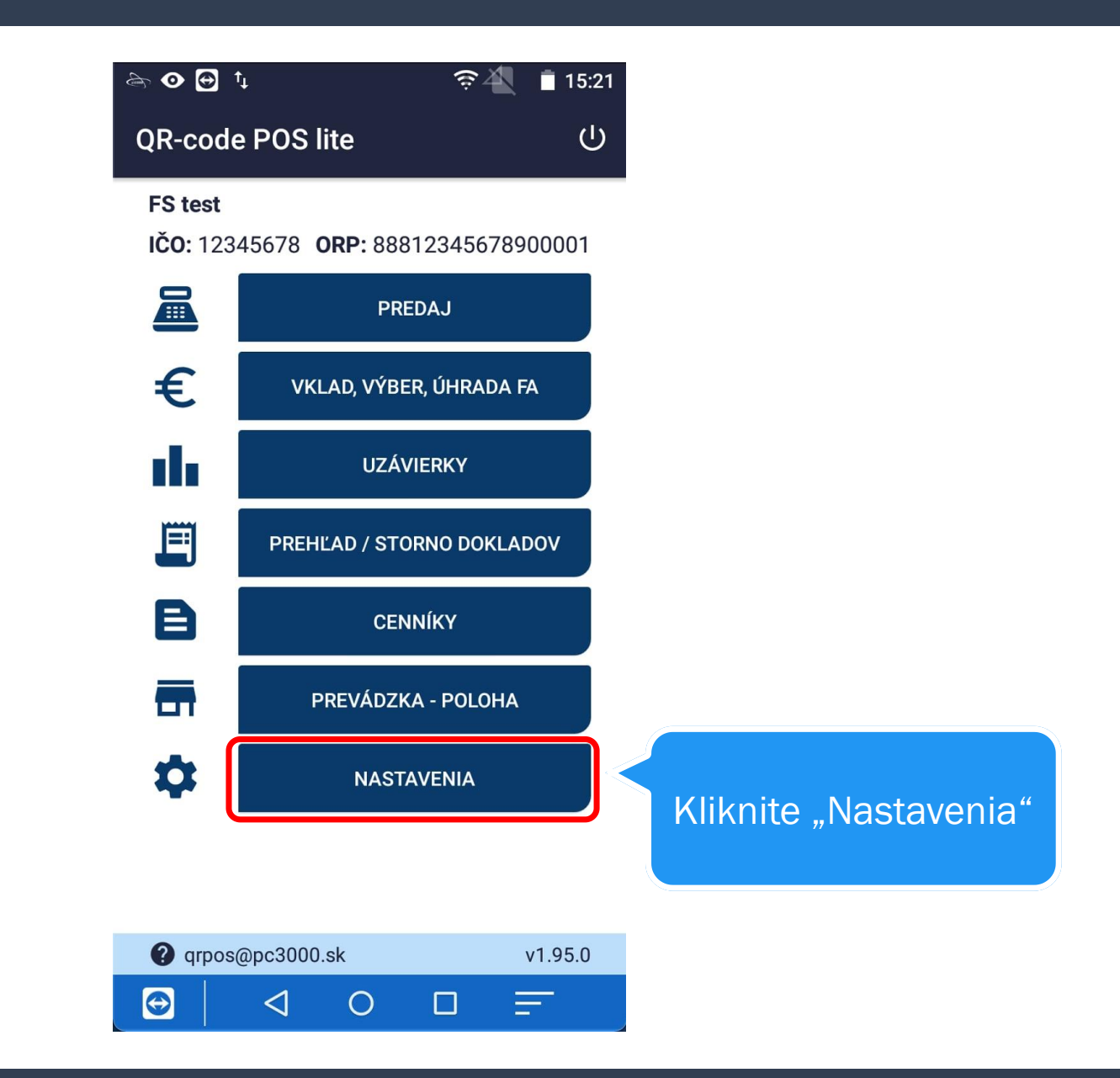

|                | 👱 🖻 🗠 🛛 🤶 🛣 💈                                   | 12:52 |
|----------------|-------------------------------------------------|-------|
|                | ← Nastavenia                                    | :     |
| Kliknite "POS" | POS EKASA ANDRO                                 | DID   |
|                | TLAČ                                            |       |
|                | Tlačiť polohu na doklad 🛛 🔍 Veľkosť tlače 🔹 🚺 🔹 | -     |
|                | PLATOBNÝ TERMINÁL                               |       |
|                | PRÍSLUŠENSTVO                                   |       |
|                | ZOBRAZENIA                                      |       |
|                | LOKALIZÁCIE                                     |       |

| ≟ 🖻 🗢 🖍                  | ĕ                       | ङ्के 🐴 🦻 12:52 |                 |
|--------------------------|-------------------------|----------------|-----------------|
| ← Nasta                  | venia                   | :              |                 |
| POS                      | EKASA                   | ANDROID        |                 |
|                          | TLAČ                    |                | Kliknite "Tlač" |
| Tlačiť pol<br>Veľkosť tl | ohu na doklad<br>ače 18 | d 🚺 📕          |                 |
| PL                       | ATOBNÝ TERMINÁ          | ÁL             |                 |
|                          | PRÍSLUŠENSTVO           |                |                 |
|                          | ZOBRAZENIA              |                |                 |
|                          | LOKALIZÁCIE             |                |                 |

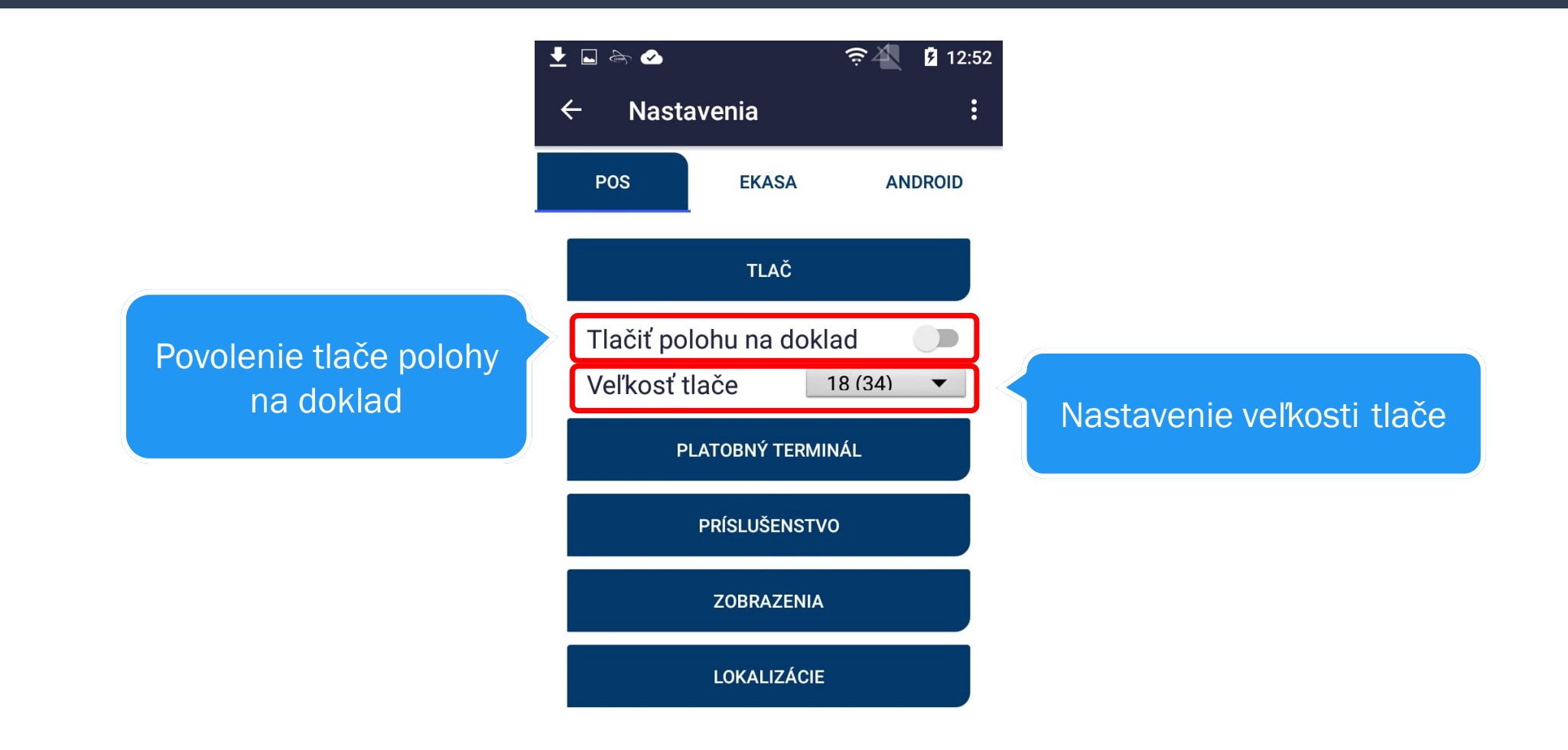

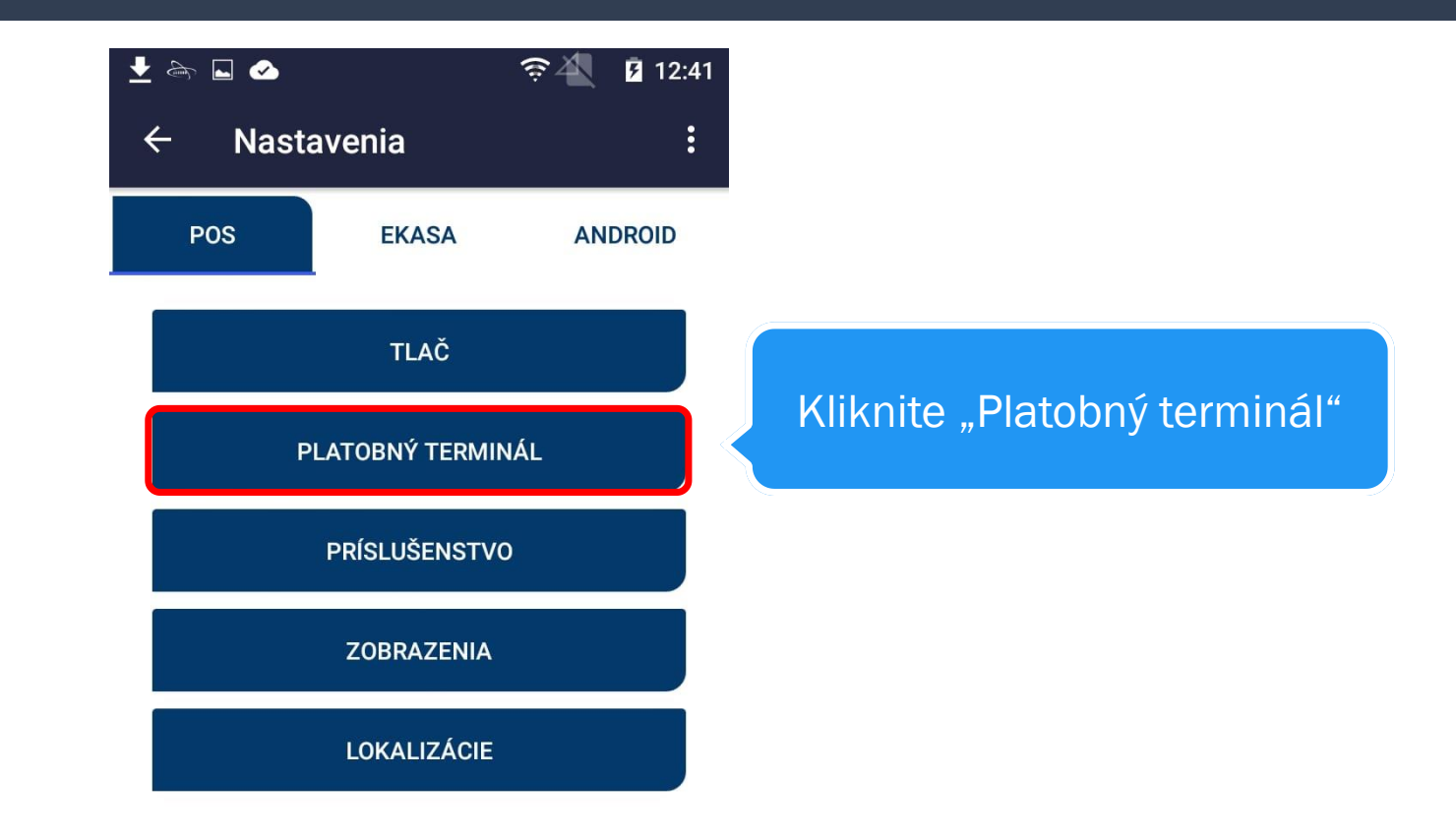

#### Zvolením "Toto zariadenie" si zvolíte internú platobnú aplikáciu

| ± ⊾ ⇔ ∽ 🤶                                             | A 🛛 🖉 12:41 |
|-------------------------------------------------------|-------------|
| <ul> <li>Nastavenia platobné</li> </ul>               | ho termi    |
| Typ pripojenia platobného terminálu:<br>Bez terminálu |             |
| Rýchla platba kartou                                  |             |
| Toto zariadenie                                       |             |
| Iné zariadenie                                        |             |
| Zariadenie na cloude                                  |             |

Zvolením "Zariadenie na cloude" nastavíte externé zariadenie na cloude ako váš platobný terminál Zvolením "Rýchla platba kartou" bude úhrada dokladu evidovaná platobnou kartou. Samotná platba musí byt vykonaná na inom zariadení

Zvolením "Iné zariadenie" nastavíte externé zariadenie ako váš platobný terminál

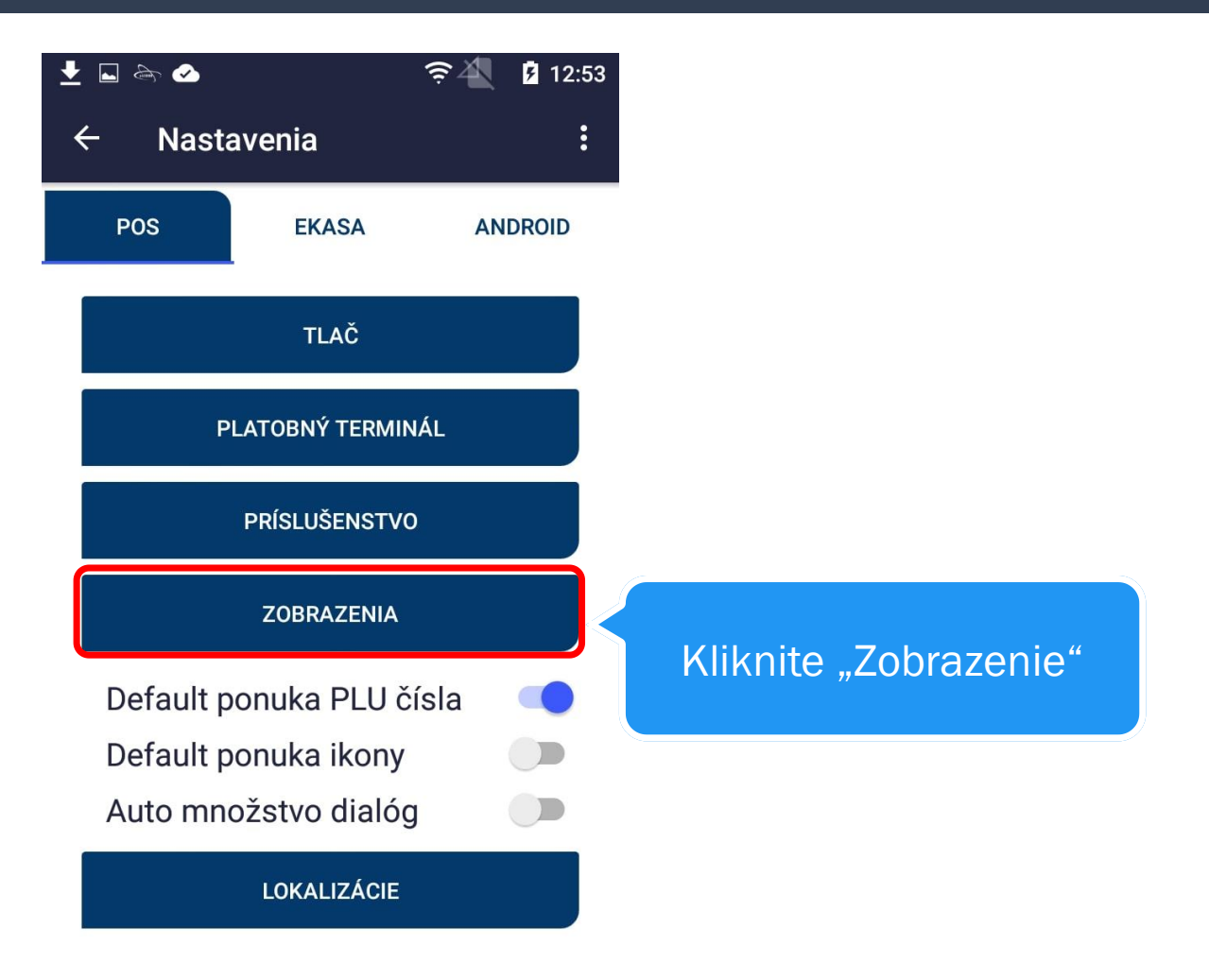

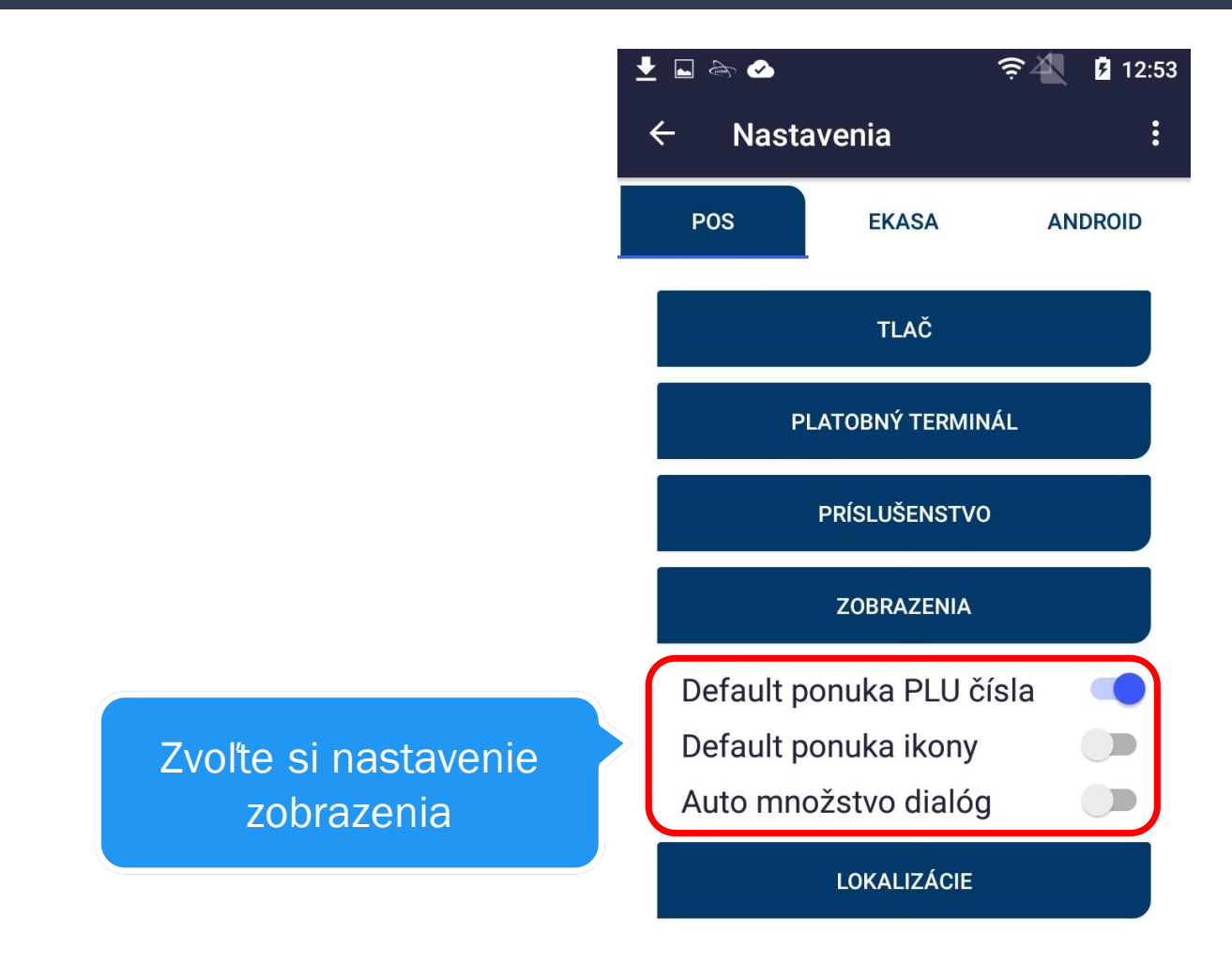

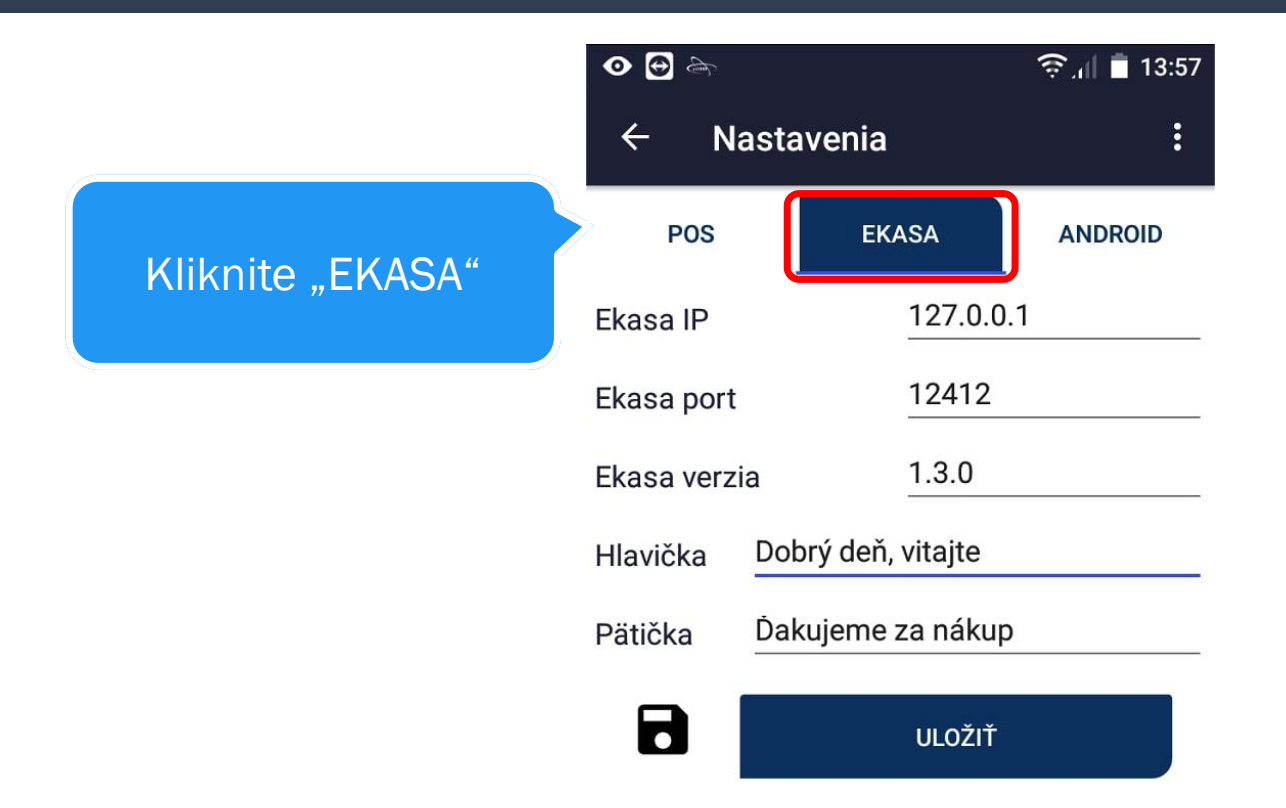

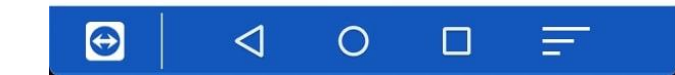

#### Tu môžete nastaviť Ekasa IP a Ekasa port

|     | •          |                    | 🔶 , 🗎 📋 13:57 |                       |
|-----|------------|--------------------|---------------|-----------------------|
|     | ← N        | astavenia          | :             |                       |
|     | POS        | EKASA              | ANDROID       |                       |
|     | Ekasa IP   | 127.0.0            | .1            |                       |
| 2   | Ekasa port | 12412              |               |                       |
| ort | Ekasa verz | ia <u>1.3.0</u>    |               |                       |
|     | Hlavička   | Dobrý deň, vitajte |               | Tu môžete nastaviť    |
|     | Pätička    | Ďakujeme za nákup  | )             | hlavičku a pätičku na |
|     | 8          | ULOŽIŤ             |               | doklad                |

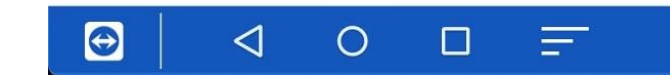

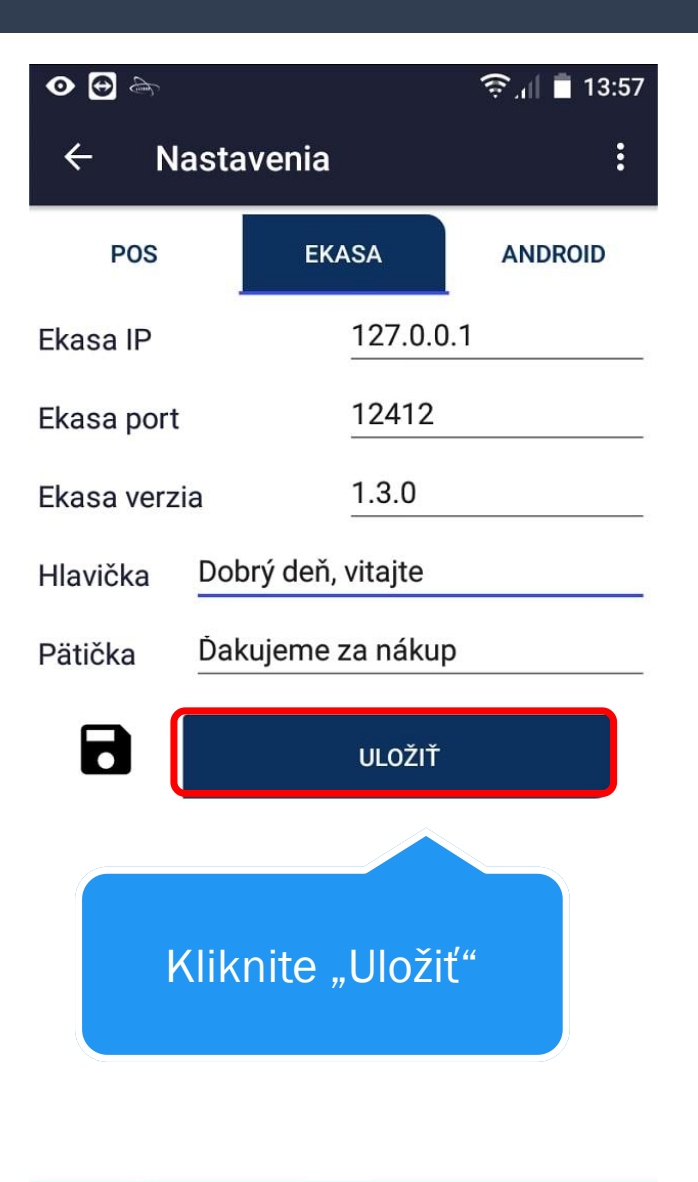

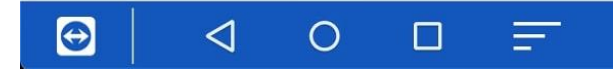

# CENNÍKY

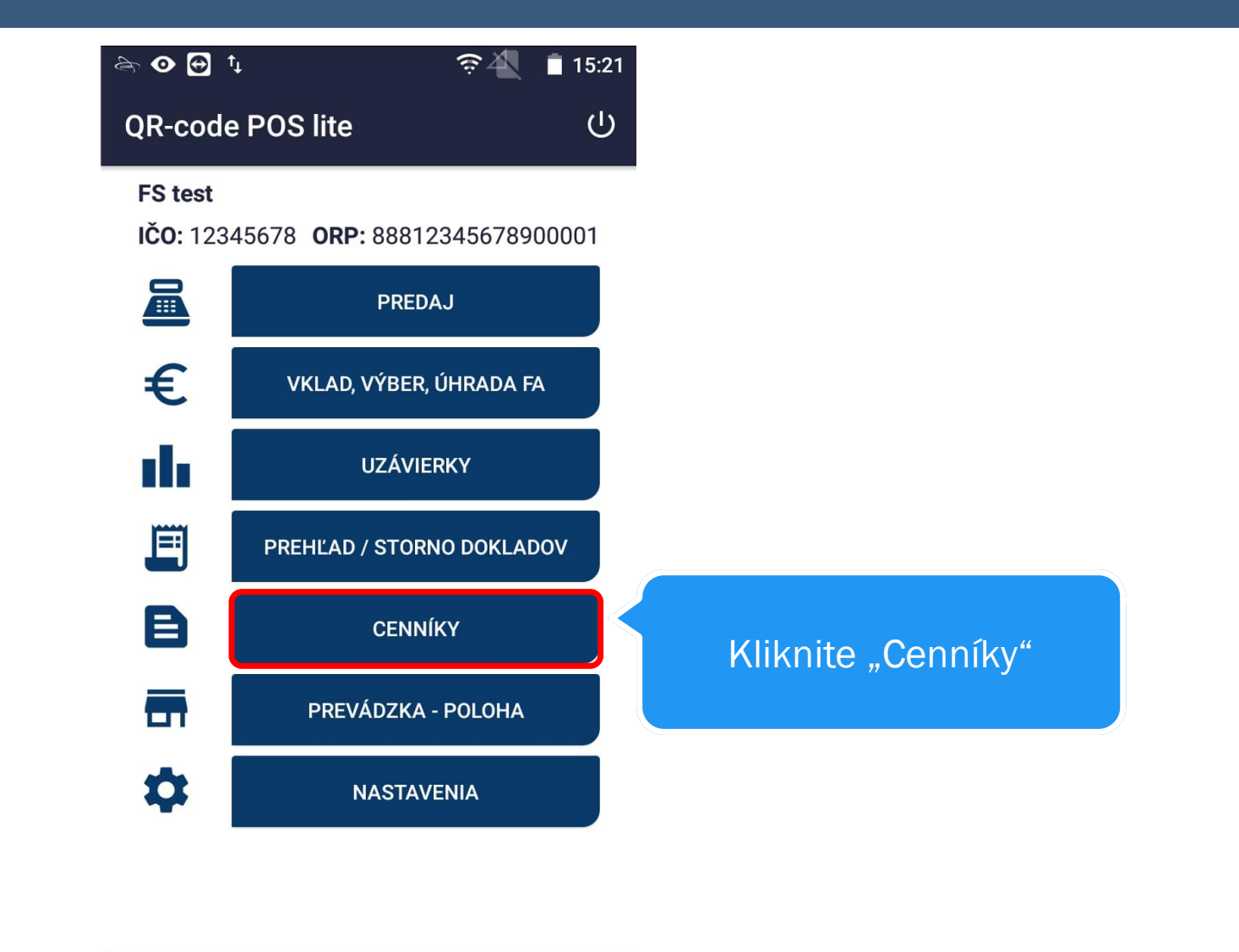

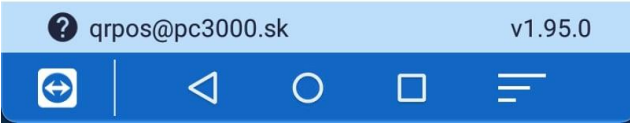

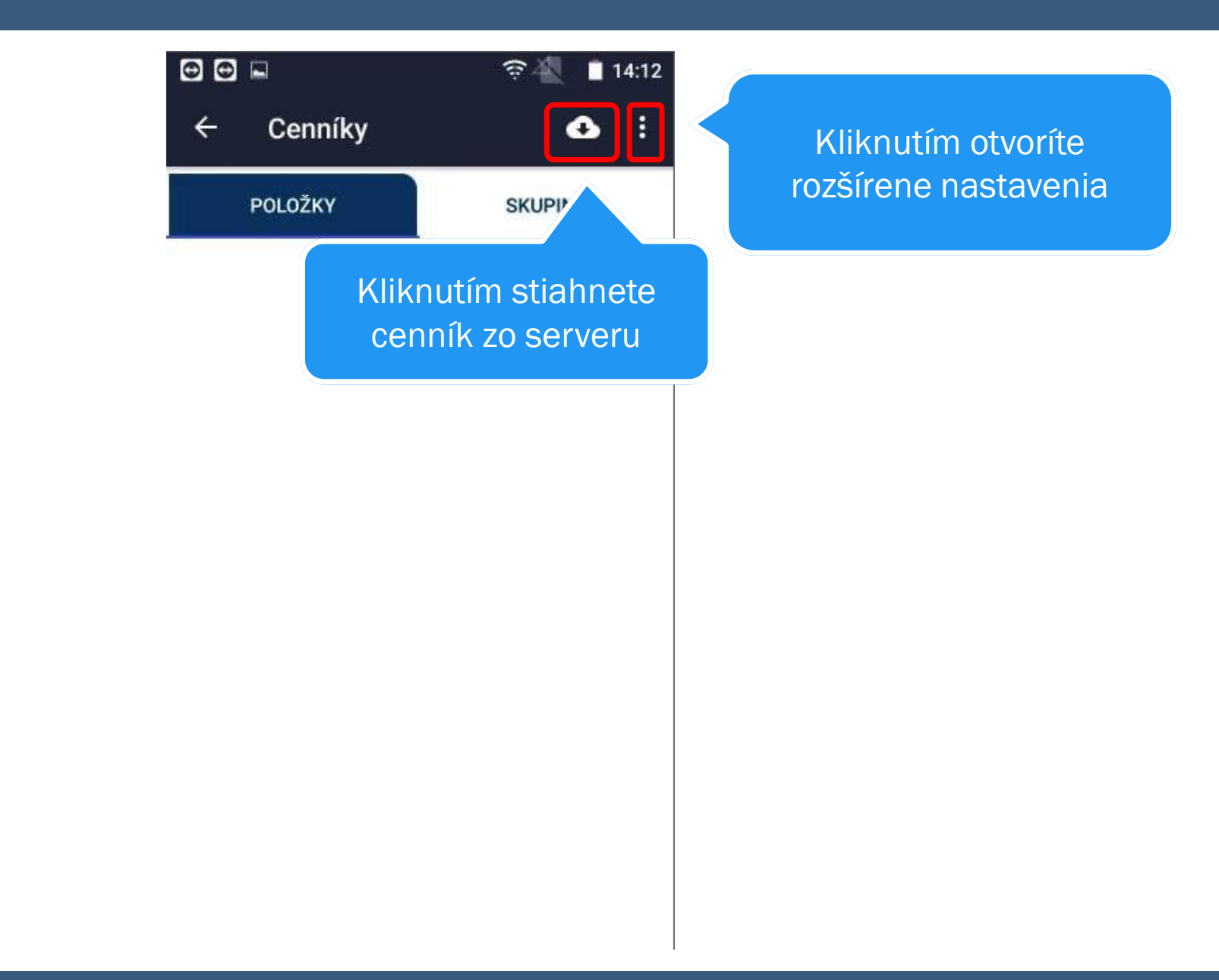

| lèn ⊙         | ╤, <sub>1</sub>    🛢 13:25 |           |  |
|---------------|----------------------------|-----------|--|
| ← Ceni        | Default ponuka PLU čísla 🗌 |           |  |
| POLOŽK        | Default ponuka ikony 🛛 🗹   |           |  |
| Kofola<br>1   | Vybrať cenník              |           |  |
| Benzin N95    | <b>1.5396</b>              | <b>20</b> |  |
| 6             | 10                         | LTR       |  |
| Pifko         | 1.2                        | 20        |  |
| 2             | NOCAT                      | PCS       |  |
| Bolt M5 HEX   | <b>0.0598</b>              | <b>20</b> |  |
| 3             | NOCAT                      | GRM       |  |
| Vratna flasa  | 0.15                       | 0         |  |
| 4             | NOCAT                      | PCS       |  |
| Sada HEX kluc | ov 18.0                    | 20        |  |
| 5             | NOCAT                      | PCS       |  |
| Chlieb        | 1.5                        | 10        |  |
| 7             | NOCAT                      | PCS       |  |

Kliknutím si vyberiete iný cenník ako prednastavený

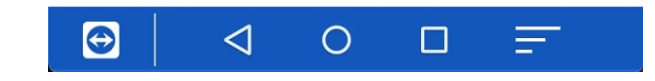

## PREDAJ

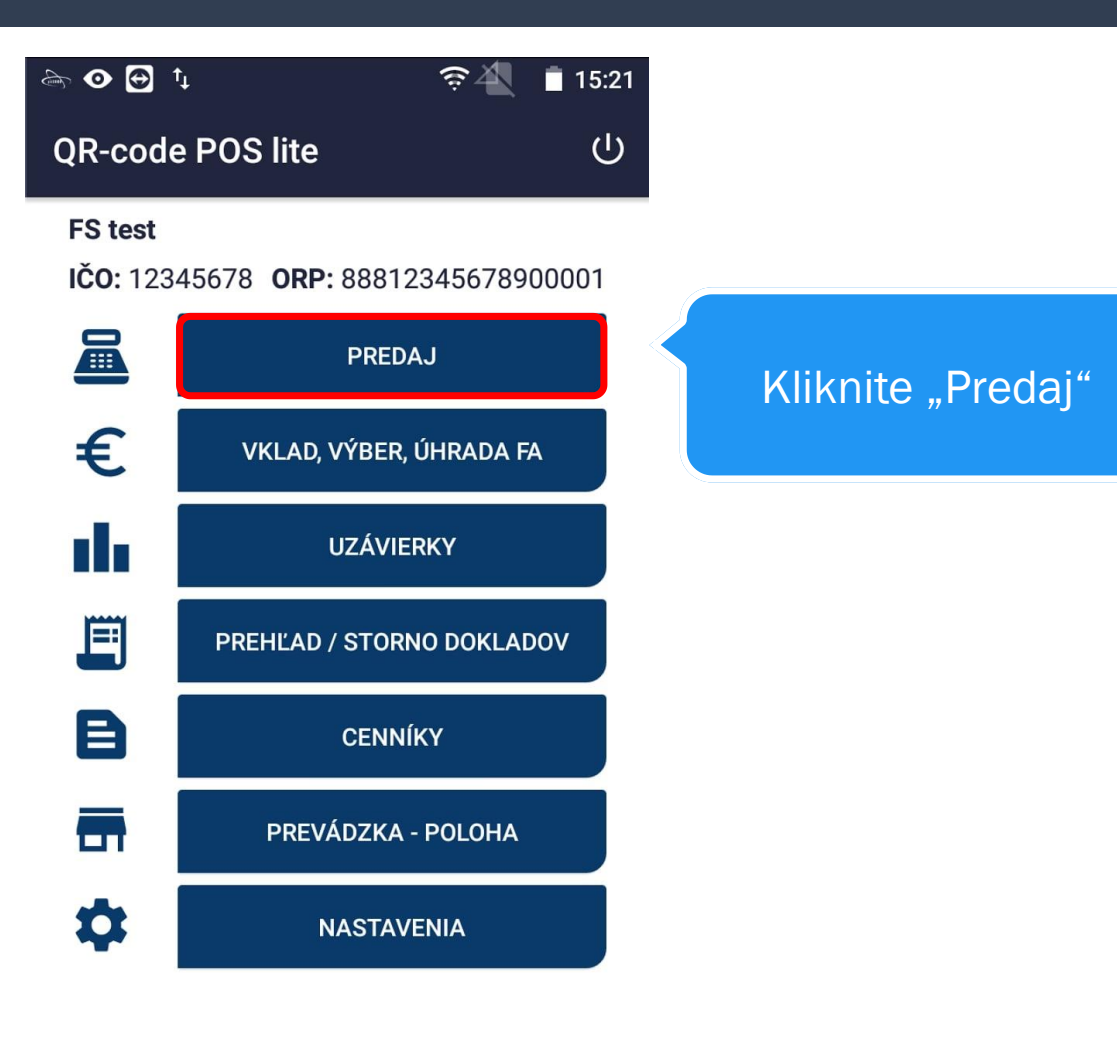

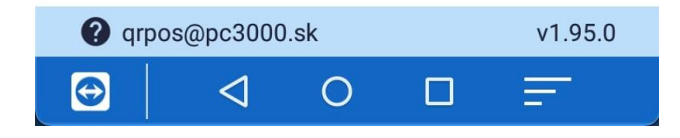

Kliknutím na položku môžete upraviť cenu, zľavu, počet atď.

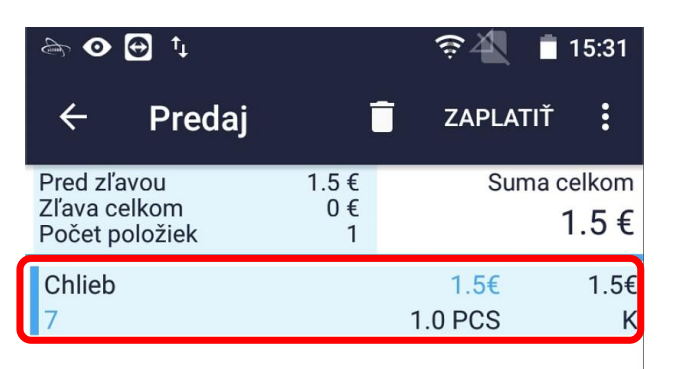

Určenie počtu kusov, zľavy, jednotkovej ceny, zmazanie položky, naskenovať bar kód ,vyhľadať položku

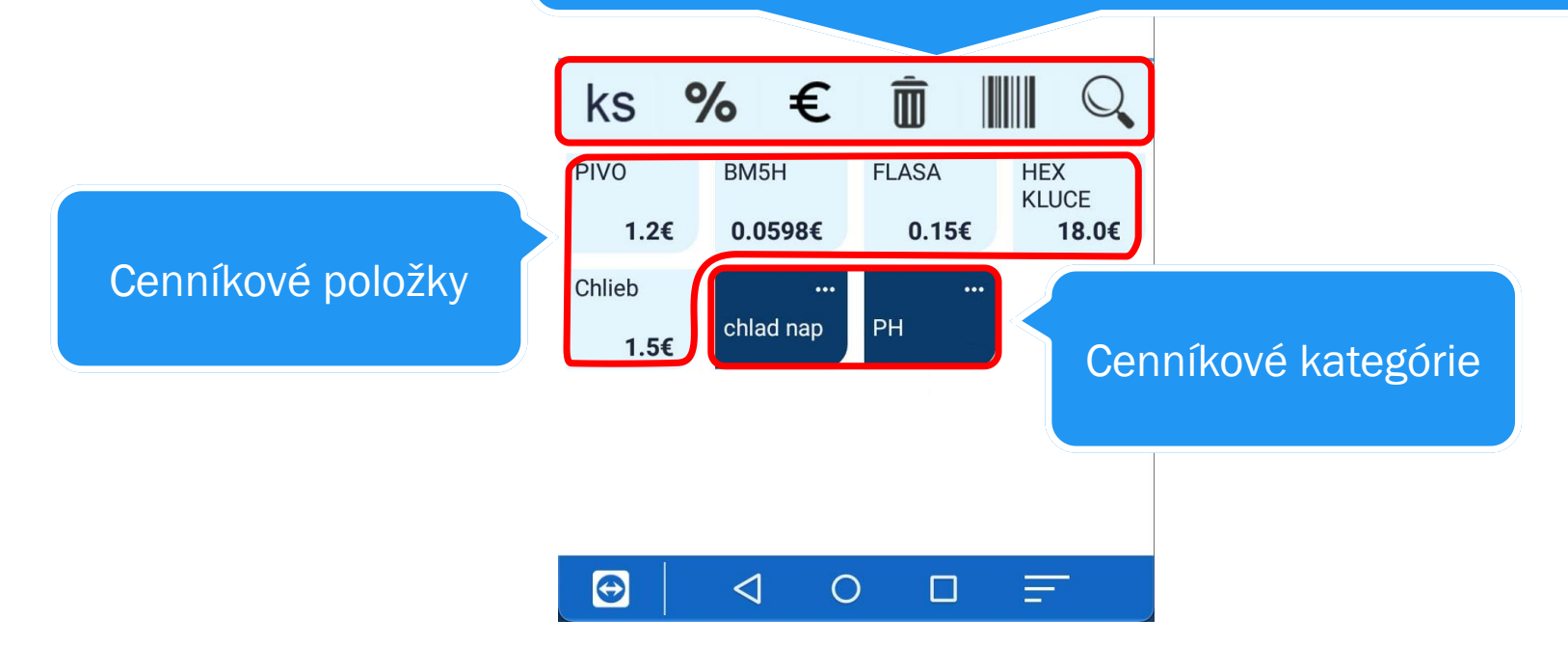

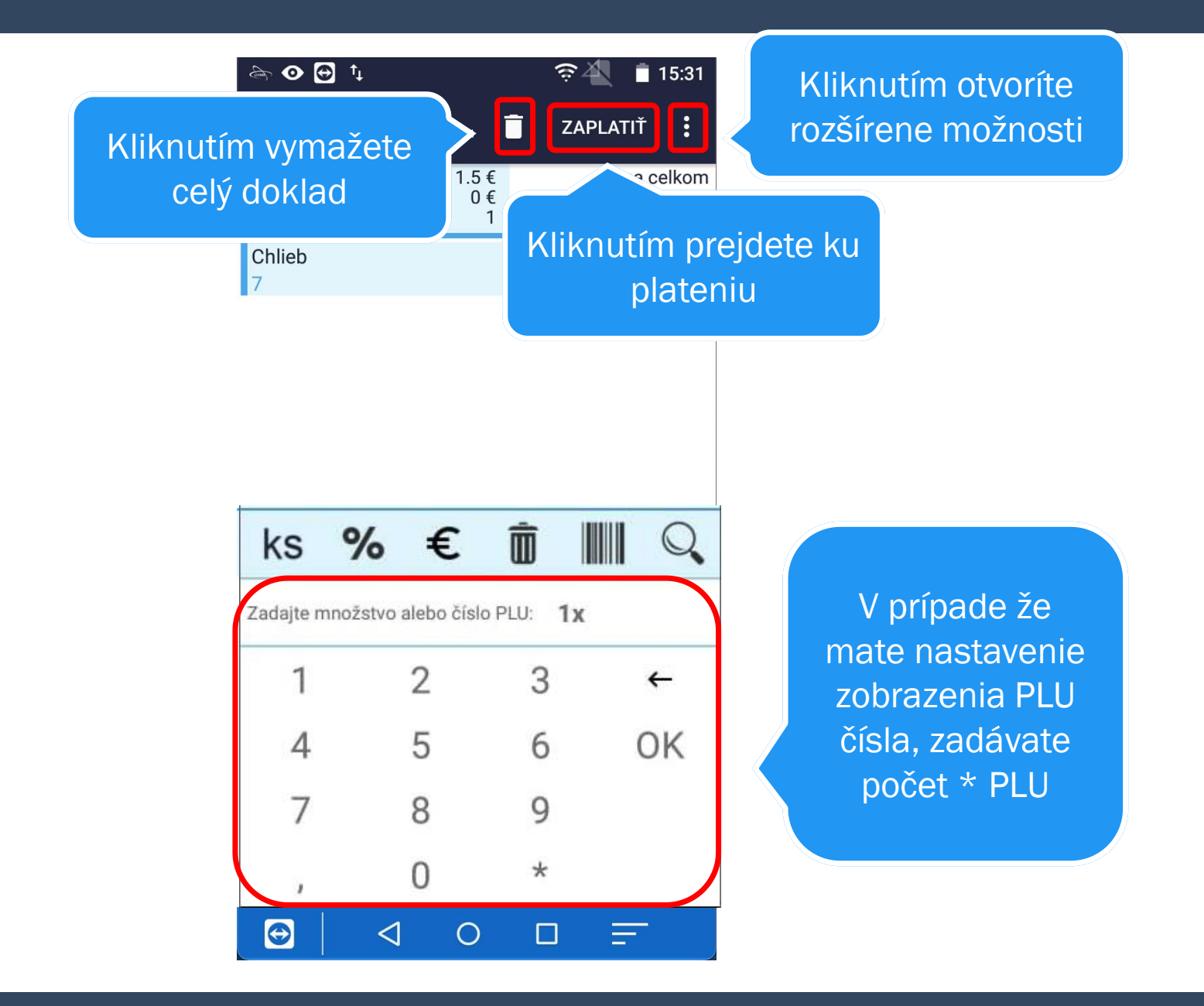

|                                               |                 | 후 🐴 💄 17:03          |
|-----------------------------------------------|-----------------|----------------------|
| ← Platba                                      | Î               | ZAPLATIŤ             |
| Pred zľavou<br>Zľava celkom<br>Počet položiek | 1.5€<br>0€<br>1 | Suma celkom<br>1.5 € |
| Prijaté platby                                | 0€              | Doplatiť<br>1.5€     |

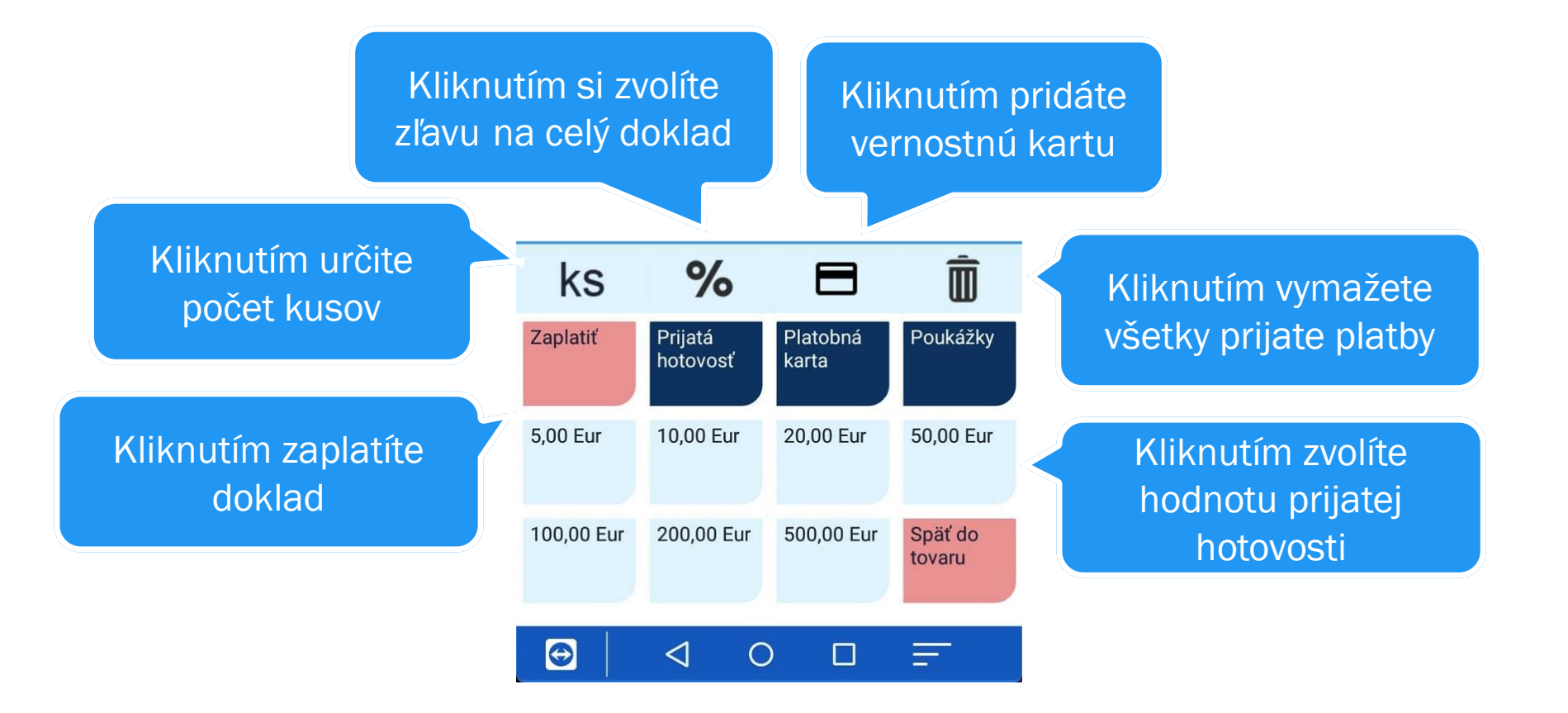

|                                |         | 🛜 🐴 📱 17:03 |
|--------------------------------|---------|-------------|
| ← Platba                       | Î       | ZAPLATIŤ    |
| Pred zľavou                    | 1.5€    | Suma celkom |
| Zľava celkom<br>Počet položiek | 0€<br>1 | 1.5€        |
| Prijaté platby                 | 0€      | Doplatiť    |
|                                |         | 1.5€        |

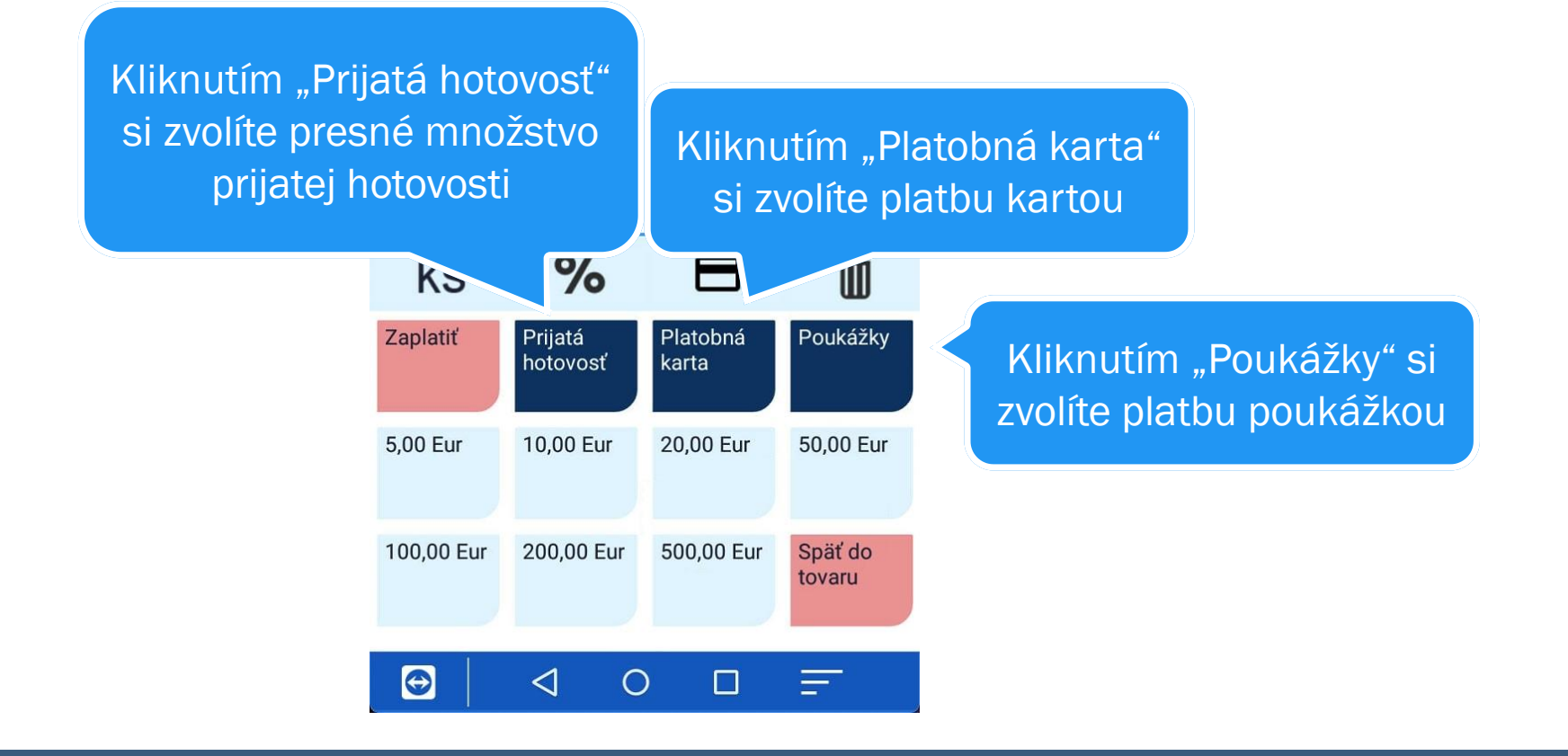

|                                               |                 | 🛜 🐴 📲 17:03          |
|-----------------------------------------------|-----------------|----------------------|
| ← Platba                                      | Î               | ZAPLATIŤ             |
| Pred zľavou<br>Zľava celkom<br>Počet položiek | 1.5€<br>0€<br>1 | Suma celkom<br>1.5 € |
| Prijaté platby                                | 0€              | Doplatiť<br>1.5 €    |

V prípade že máte v nastaveniach zvolenú "rýchlu platbu kartou" je potrebné najskôr uskutočniť platbu na externom zariadení

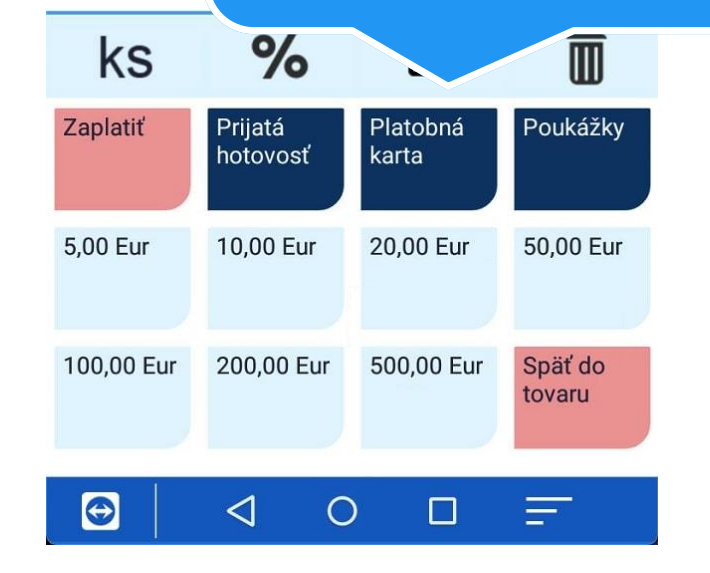

|                                               |                 | 🛜 🐴 📲 17:03          |
|-----------------------------------------------|-----------------|----------------------|
| ← Platba                                      | Î               | ZAPLATIŤ             |
| Pred zľavou<br>Zľava celkom<br>Počet položiek | 1.5€<br>0€<br>1 | Suma celkom<br>1.5 € |
| Prijaté platby                                | 0€              | Doplatiť<br>1.5 €    |

Po úspešnej transakcii na externom termináli kliknite na "platba kartou" a následne "zaplatiť"

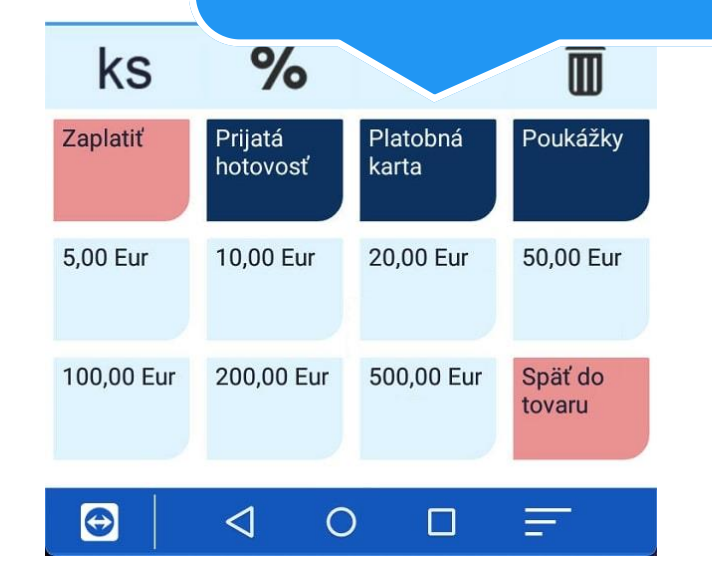

## PREHLAĎ/STORNO DOKLADOV

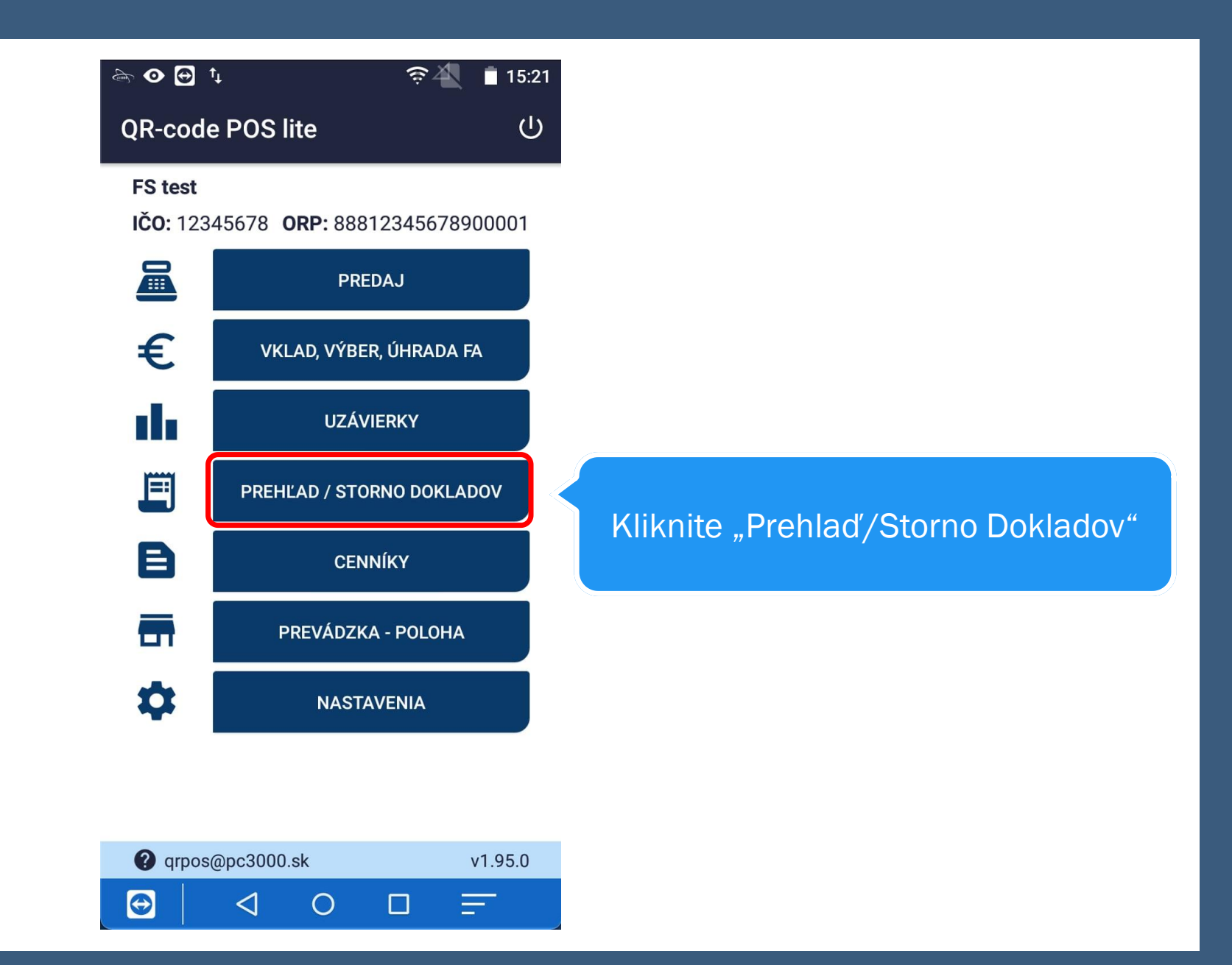

|                     |                         | ି© ,∦ 🗎 15    | 5:45       |
|---------------------|-------------------------|---------------|------------|
| ← Zadajte           | hľadané čí              | slo do        | ×          |
| Celk.položiek 12 Z  | Zobraz.polo             | žiek. 12      |            |
| Dok. 1010 / 3       |                         |               |            |
| Dát. 11.08.2021 13: | 05 Typ PD               | Hod. 18.0     | 00         |
| Dok. 1009 / 11      |                         |               |            |
| Dát. 09.08.2021 15: | <b>12</b> Typ <b>PD</b> | Hod102.3      | 31         |
| Dok. 1008 / 10      |                         |               |            |
| Dát. 09.08.2021 15: | 11 Typ <b>PD</b>        | Hod1.2        | 20         |
| Dok. 9/ 9           |                         |               |            |
| Dát. 09.08.2021 15: | 09 Typ CASH             | Hod243.3      | 33         |
| Dok. 8 / 8          |                         |               |            |
| Dát. 09.08.2021 15: | 08 Typ CASH             | Hod. 130.7    | 70         |
| Dok. 1007 / 7       |                         |               |            |
| Dát. 09.08.2021 15: | 04 Typ PD               | Hod. 1.2      | 26         |
| Dok. 1006 / 6       |                         |               |            |
| Dát. 09.08.2021 15: | 02 Typ PD               | H             | <b>)</b> d |
| Dok. 1005 / 5       |                         | . <u>68</u> , |            |
|                     | ОГ                      |               |            |

Kliknutím na doklad ho viete stornovať

Kliknutím viete naskenovať QR kód dokladu ktorý chcete stornovať.

⊾ 🚓 🖌 ङ्के 🐴 🖪 16:33 Celk.položiek 3 Zobraz.položiek. 3 Dok. 1003 / 4 Dát. 10.02.2022 16:01 Typ PD Hod. 6.72 Dok 1002 / 2 Dok. 2 Dátum vytvorenia 09.02.2022 08:37 v.1.104.1 Hodnota 2.00 STORNOVAŤ DOKLAD ZATVORIŤ dfghj k l S а z x c v b n m 💌 4 ?123 1

Kliknutím stornujete doklad

## VKLAD, VÝBER A ÚHRADA FAKTÚRY

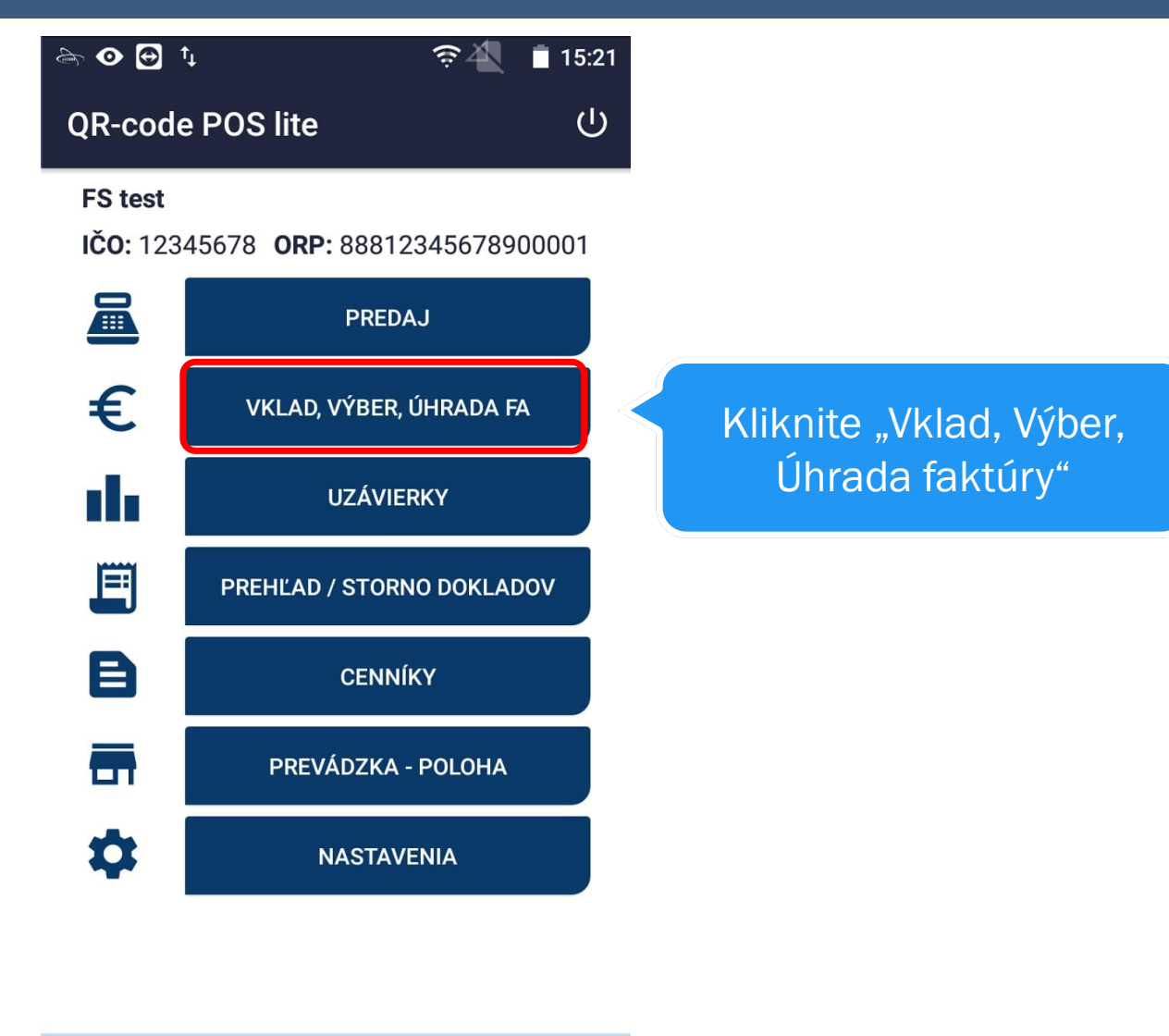

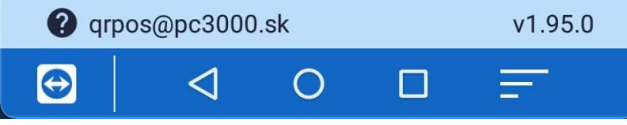

|                    |              |       | ହି🐴 🛔 15:16 |
|--------------------|--------------|-------|-------------|
|                    | ← Vklad      |       |             |
| Kliknite pre vklad | VKLAD        | VÝBER | FAKTÚRA     |
|                    | Suma vkladu: |       |             |
|                    | ē 📕          | VLOŽI | Ť           |

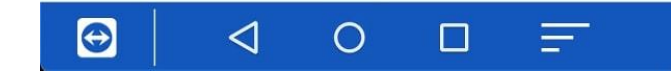

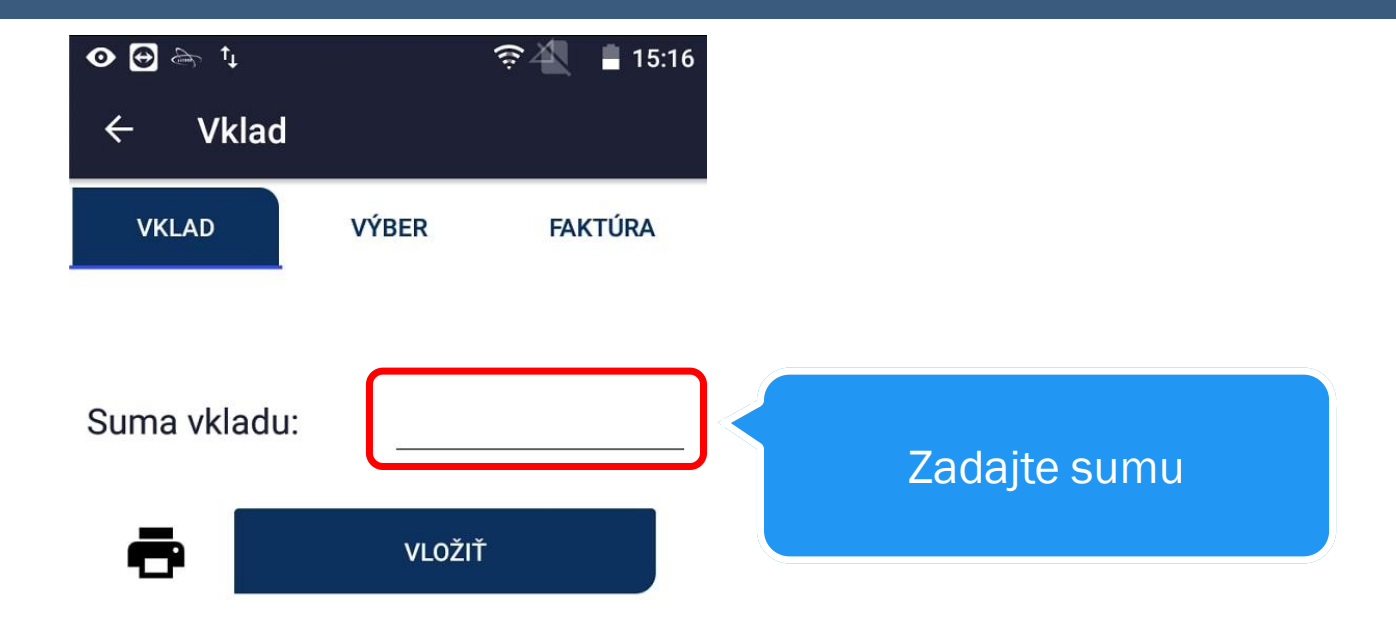

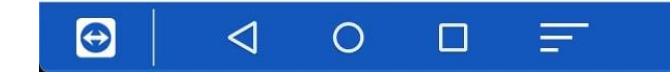

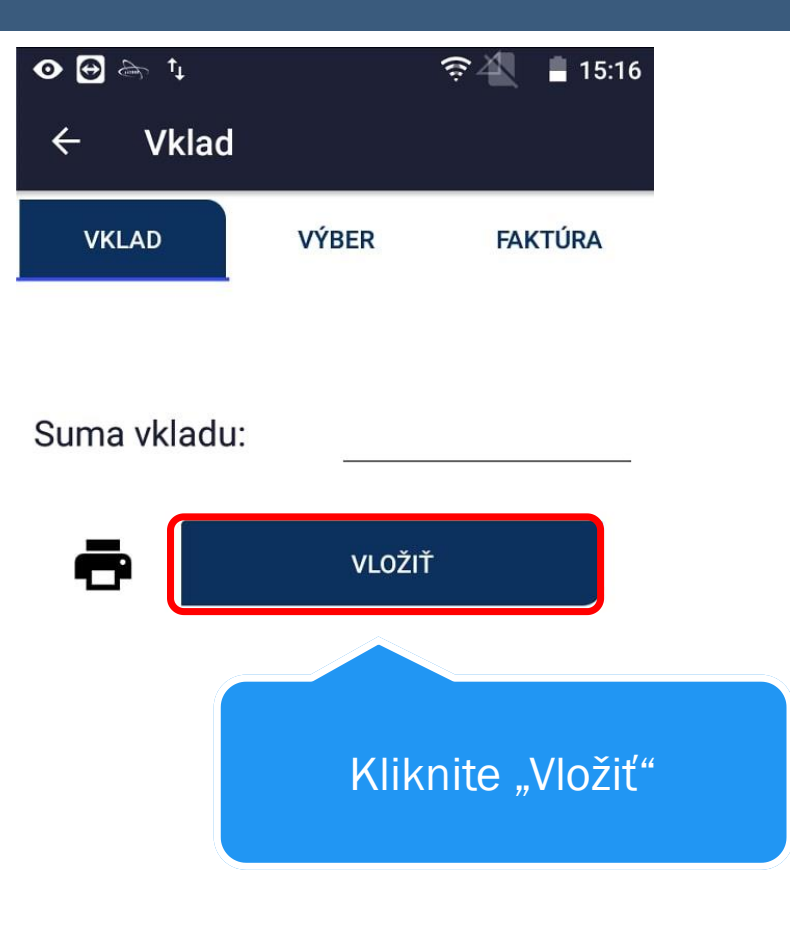

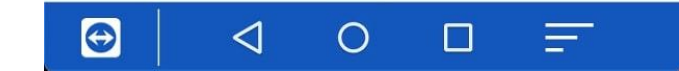

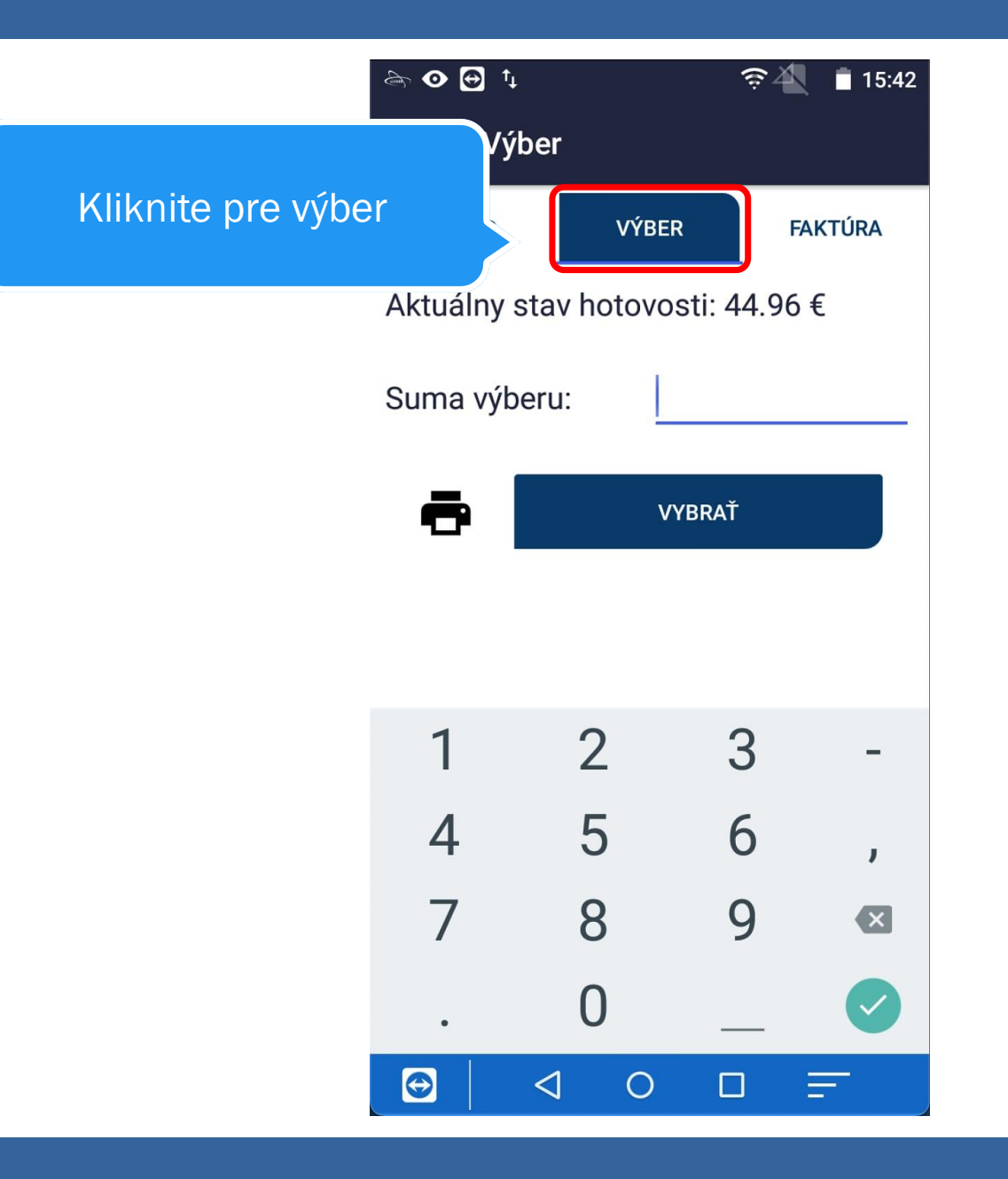

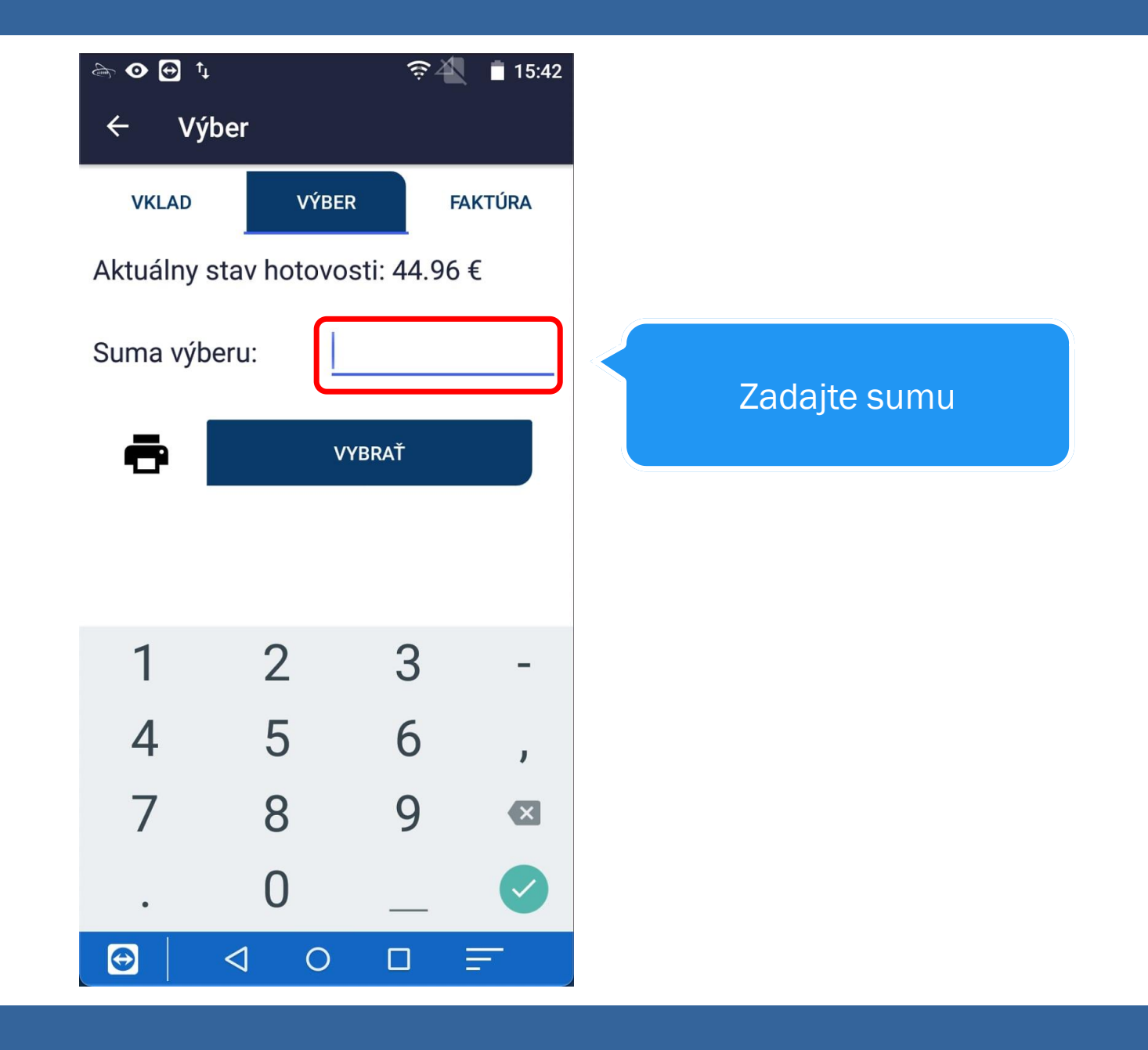

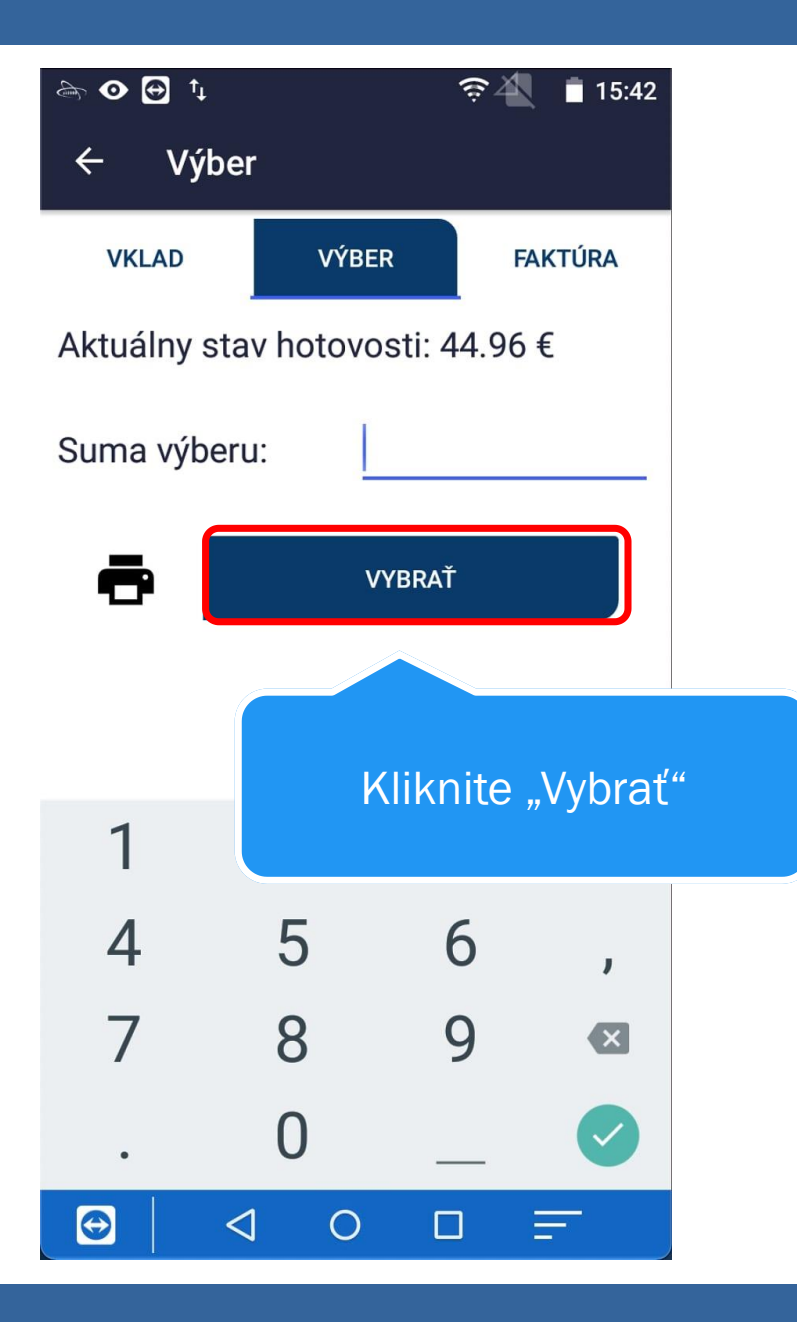

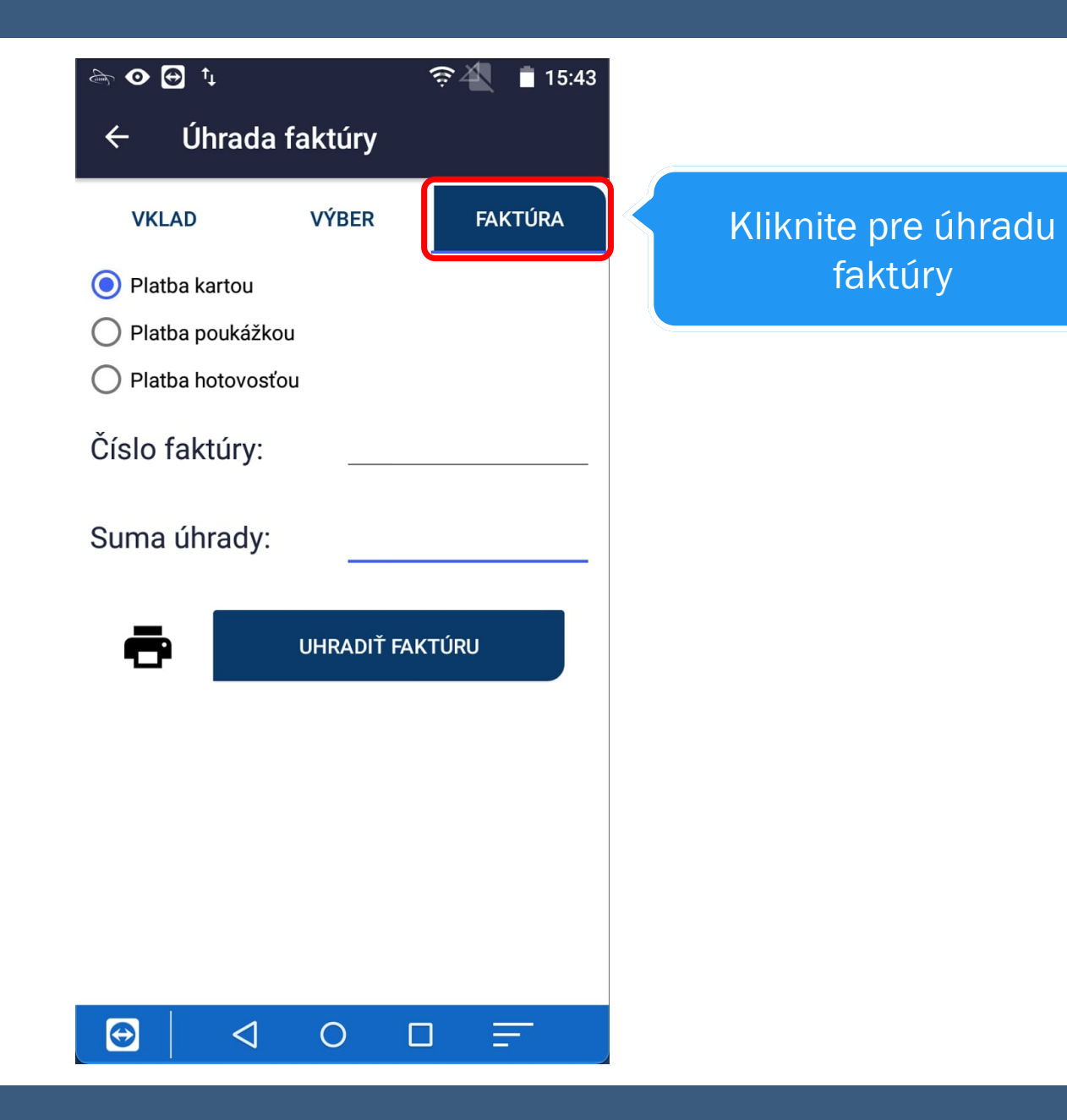

| làn ⊙ 🔂 †₊                                                                                                    |                           | হ 🐴 📋 15:43 |                                     |
|----------------------------------------------------------------------------------------------------|---------------------------|-------------|-------------------------------------|
| ← Úhrac                                                                                                    | la faktúry                |             |                                     |
| VKLAD                                                                                                    | VÝBER                     | FAKTÚRA     |                                     |
| <ul> <li>Platba kartou</li> <li>Platba pouká:</li> <li>Platba hotovo</li> <li>Číslo faktúry</li> <li>Suma úhrady</li> </ul> | žkou<br>osťou<br>':<br>y: |             | Vyplňte údaje pre úhradu<br>faktúry |
| <b>a</b>                                                                                                    | UHRADIŤ FAH               | (TÚRU       |                                     |
|                                                                                                    |                           |             |                                     |
|                                                                                                    | 10[                       | ) =         |                                     |

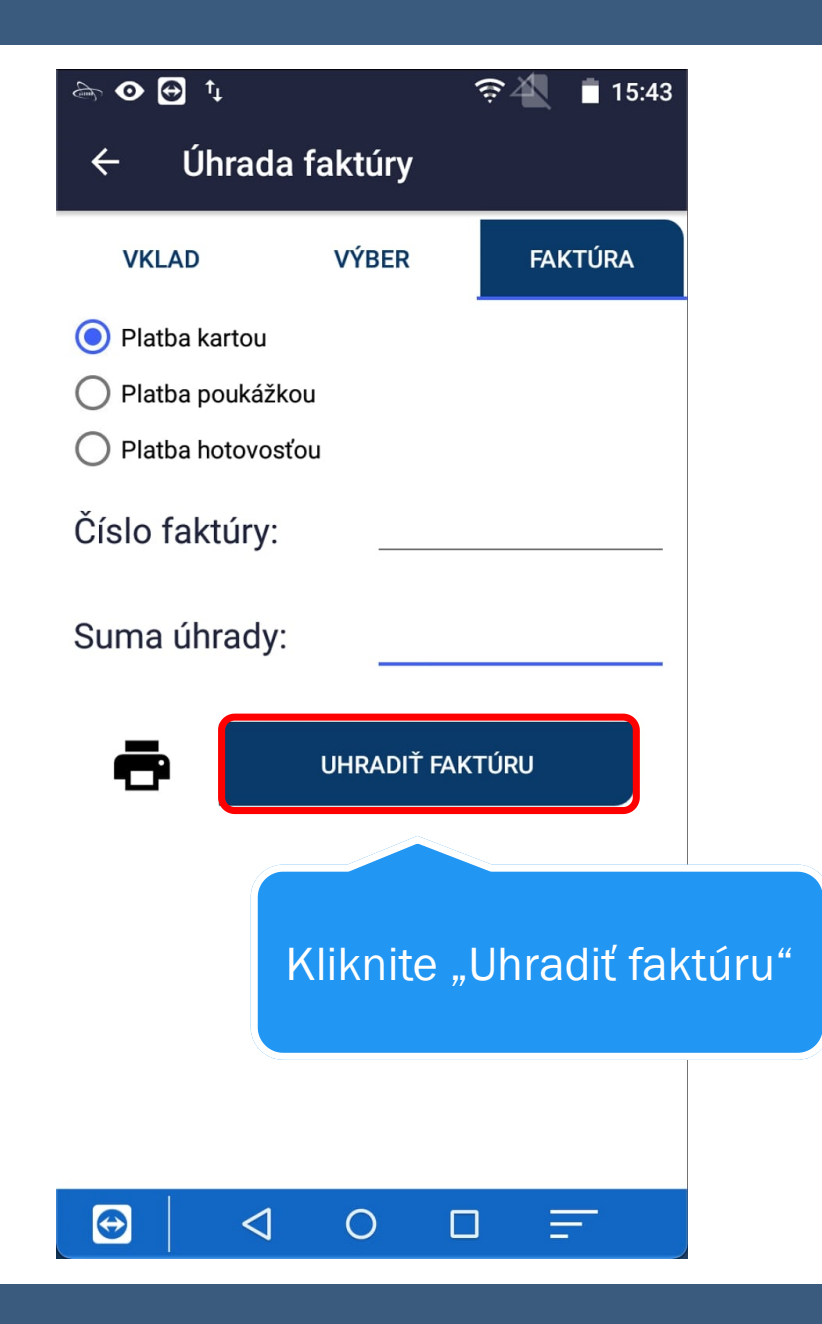

## UZAVIERKY

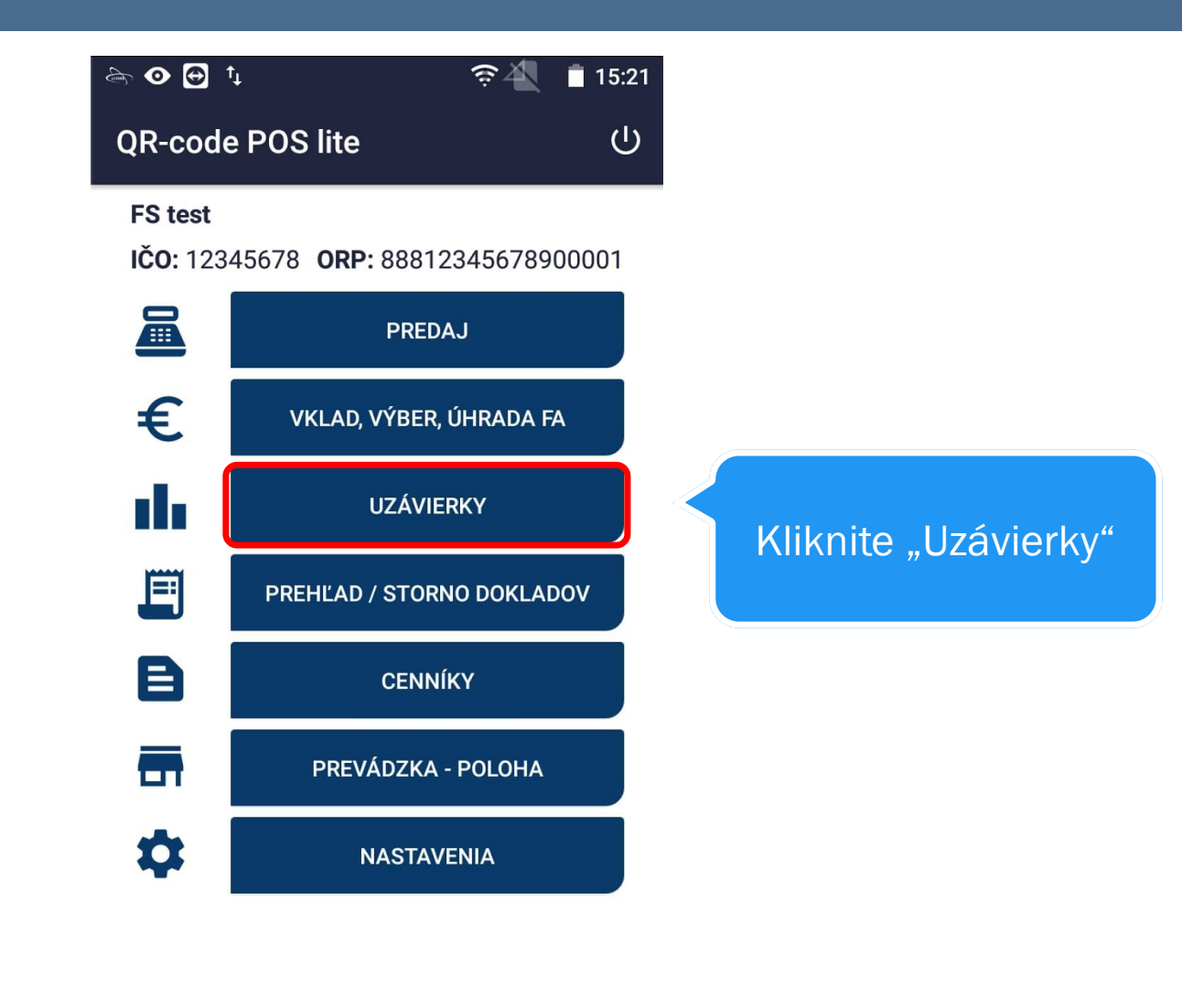

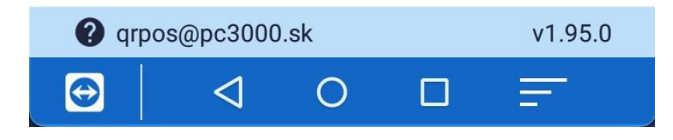

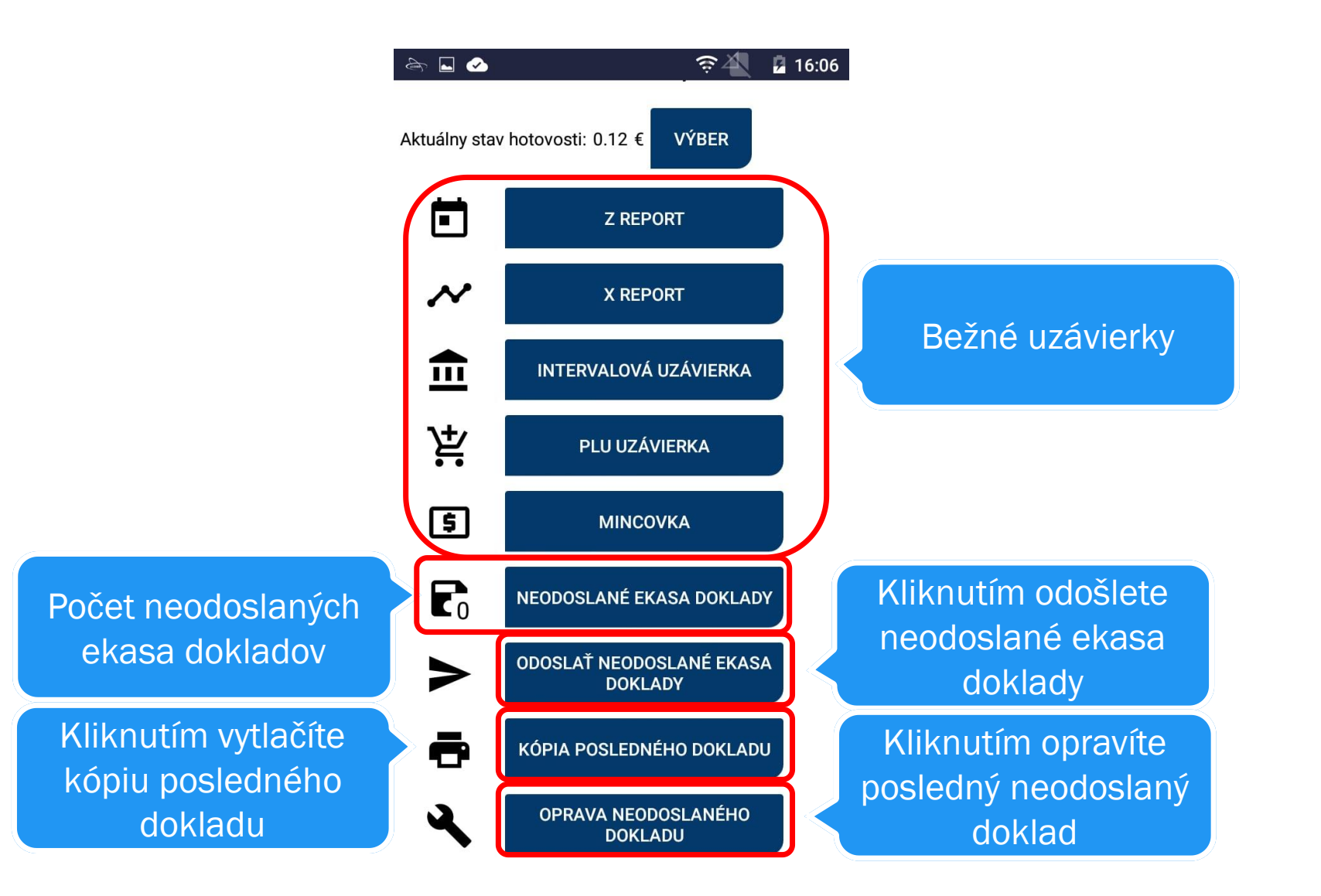